## CUCO- ATUALIZAR PORTÁTIL

**Objetivo**: Resolver o bloqueio do portátil devido ao CUCo.

O CUCo é uma aplicação da responsabilidade da Inforlândia. É uma aplicação de segurança contratualizada pelo Ministério da Educação que permite, entre outras funcionalidades, bloquear os equipamentos da Escola Digital extraviados.

Se o seu equipamento se apresentar bloqueado com o CUCo, facilmente identificável por um ecrã azul, pode, antes de se dirigir à escola para resolver a situação, tentar desbloqueá-lo através do procedimento simples descrito no documento que partilhamos.

O que aparece quando o portátil já está bloqueado?

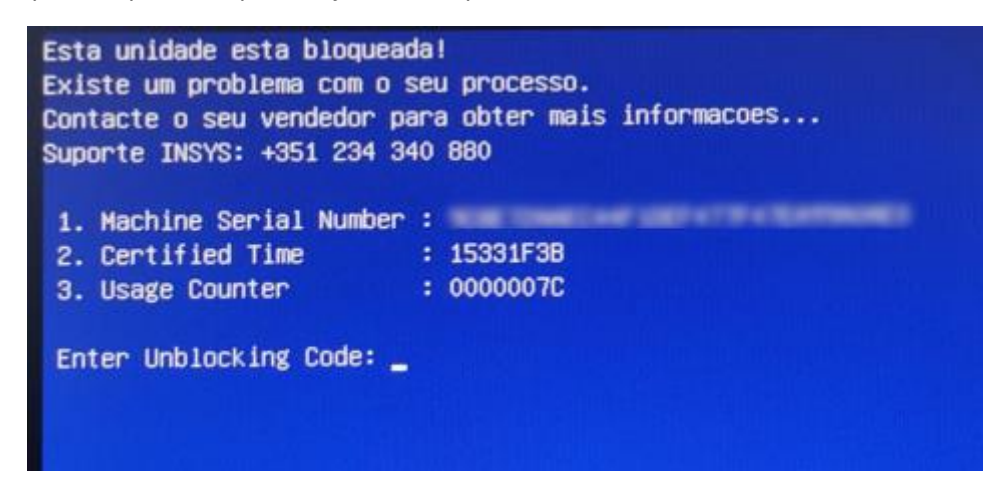

## ETAPA 1 - DESBLOQUEIO

1) Caso o computador esteja bloqueado, recorrendo a outro computador ou telemóvel ir ao site: <a href="https://cuco.inforlandia.pt/ucode/">https://cuco.inforlandia.pt/ucode/</a>

| Desbloqueio CUCo                                                                                 |                                                                                                    |  |
|--------------------------------------------------------------------------------------------------|----------------------------------------------------------------------------------------------------|--|
|                                                                                                  |                                                                                                    |  |
| Este utilitário destina-se ao desbloqueio de                                                     | e computadores abrangidos pelo sistema de segurança CUCo. Esta ação só é possível no caso de bloqueios não ordenados especificamente pelos proprietários dos dispositivos. |  |
| Nº de Série do equipamento: (não é o "CUCO serial", é o SN que está em etiqueta por baixo do PC) |                                                                                                    |  |
| 21SF4000040H01023383                                                                             | Este número está no contrato (é o 1º nº de série) e no verso do portátil                                                                                                   |  |
| CT: (certified time)                                                                             |                                                                                                    |  |
| ③ 14BDF0F2                                                                                       |                                                                                                    |  |
| UC: (usage counter) (pode ignorar zeros à esquerda)                                              |                                                                                                    |  |
| ₱ 00000074                                                                                       |                                                                                                    |  |
| Quanto é 5+4? (Verificação anti-bots)                                                            |                                                                                                    |  |
| â 9                                                                                              |                                                                                                    |  |
| P Mostrar Código                                                                                 |                                                                                                    |  |
|                                                                                                  |                                                                                                    |  |

- 2) Colocar nos campos respetivos os dados:
  - a) Nº de Série do Equipamento (está no contrato e na parte de trás do portátil);
  - b) Certified time (2º código do ecrã azul de bloqueio)
  - c) Usage counter (3º código do ecrã azul de bloqueio)
  - d) Resultado da soma
- 3) Clicar em "Mostrar Código".

| Mostrar Código                                                                                       |                                                                                  |  |
|----------------------------------------------------------------------------------------------------|----------------------------------------------------------------------------------|--|
|                                                                                                    |                                                                                  |  |
| O novo código de desbloqueio é: ef7e6967abd                                                          |                                                                                  |  |
| Este código é unico para este computador o válido aponas para o momento em que o código é podido. Se | a a computador for reiniciado, doverá podir povo códico para o povo dechloqueiol |  |

4) Escreva o código para desbloquear o portátil.

O portátil deverá ficar a funcionar normalmente. É necessário, no entanto, proceder à segunda etapa para evitar futuros desbloqueios

## ETAPA 2 – PREVENIR FUTUROS DESBLOQUEIOS

- 1) Verificar que não tem instalado o anti vírus Avast. Caso este antivírus esteja instalado, proceda à sua desinstalação.
- 2) Ir ao site: <u>https://cuco.inforlandia.pt/updates</u>

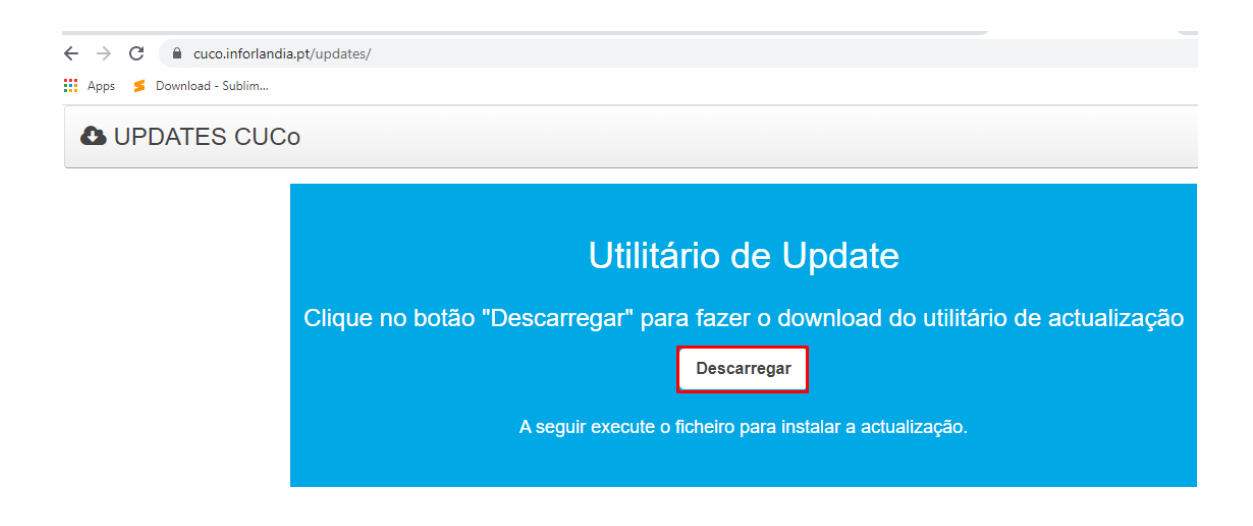

3) Executar o ficheiro (clicando duas vezes rápidas sobre ele)

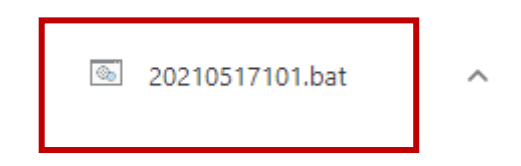

4) Colocar "SIM" para Executar.

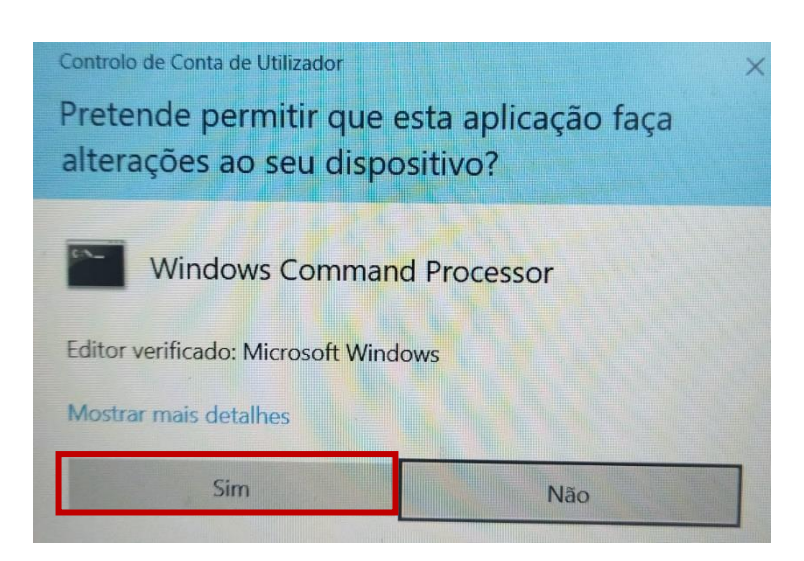

- 5) Colocar "SIM" para Executar.
- 6) Esperar que o ficheiro atualize. No final do processo, surgirá um ecrã verde indicando que o ficheiro foi instalado com sucesso. Caso o ecrã seja vermelho com a mensagem "Este utilitário não foi desenvolvido para este equipamento", deve contactar a escola para resolver o problema.